## Ajout de vidéos Youtube sur l'application Chimère

Il est possible d'associer à votre localisation du son et de la vidéo.

Certains utilisateurs en avait l'usage, il y a donc eu une intervention dans le code source de l'application pour répondre à cette demande.

Le développeur de Chimère se penchera prochainement sur ce point afin d'en simplifier l'utilisation.

En attendant voici un petit guide pour intégrer du média dans la description de votre point.

Le point s'ajoute de manière classique en renseignant :

- Le nom
- La localisation (clic sur carte)
- L'image (si besoin)

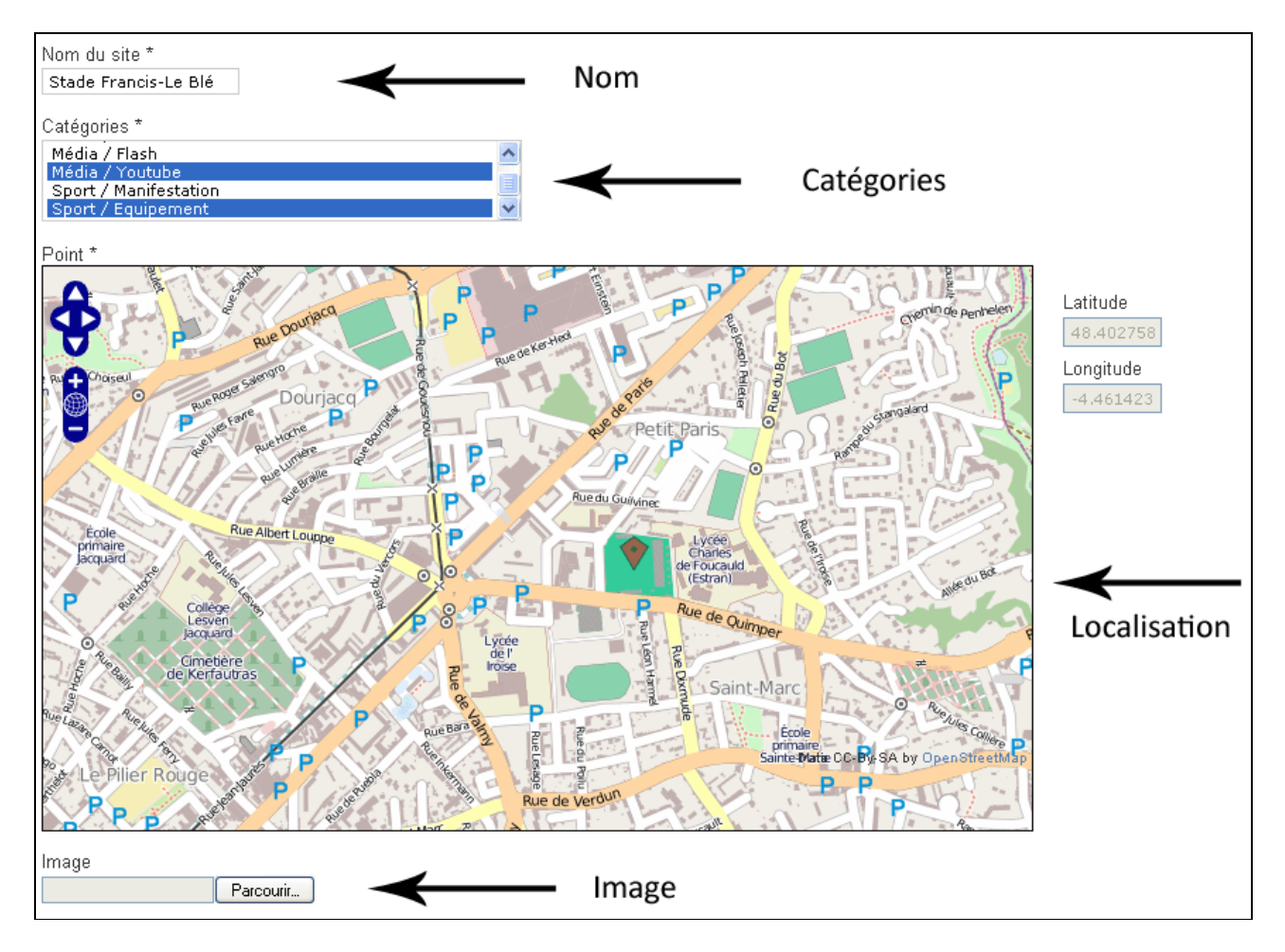

Le choix des catégories

Pour permettre d'afficher une vidéo il faut placer le point également dans la catégorie Média/Vidéo. Par conséquent votre point est associé à deux catégories au minimum. Le bouton CTRL du clavier permet de choisir plusieurs catégories simultanément.

## L'adresse de la vidéo

Un champ situé en bas du formulaire permet de renseigner l'adresse internet de la vidéo YouTube (URL). Il n'est pas suffisant de copier l'adresse présente dans le navigateur du type :

http://www.youtube.com/watch?v=EYOwo8a1LRU : renvoi à la page youtube contenant la vidéo.

Alors que l'adresse :

http://www.youtube.com/embed/EYOwo8a1LRU : renvoi à la vidéo

C'est donc ce lien qu'il faut placer dans le champs « Youtube (url) », en remplaçant le « watch?v= » par « embed/ »

## Terminer votre participation en ajoutant une description et en validant par le bouton « Proposez »

| Description<br>Le stade Francis-Le Blé est un stade de<br>football accueillant les matchs du Stade<br>Brestois, club de football brestois.<br><u>Stade Francis-Le Blé sur Wikipédia</u><br><u>Stade Brestois sur Wikipédia</u><br><u>Site officiel du stade brestois</u> |     | Description |
|----------------------------------------------------------------------------------------------------|-----|-------------|
| B Z U AB€   ⋮Ξ ⋮Ξ   —   ∞<br>Video (ogv)<br>Audio (ogg)                                                                                                    |     |             |
| Flash (swf)<br>Youtube (url)<br>vatch?v=EYOwo8a1LRU                                                                                                    | URL |             |